## راهنمای استفاده از برنامه تغذیه

پس از آنکه پزشک نوع رژیم و تشخیص غذایی را برای بیمار تعیین نمود، درخواست غذا برای بیمار می بایست به واحد تغذیه ارسال شود. برای ثبت رژیم غذایی از آیتم 🎽 بخش بستری استفاده کنید.

| ]        | ستجوف بيمار | - Q         |         |             |       |             |            | 🍹 - 🚺 | 🔊 · 🔲 🌄         |             |        | +-<br>×÷ | 1 🔀              | `₩ ∰ (       | 🎽 🔔          |              |
|----------|-------------|-------------|---------|-------------|-------|-------------|------------|-------|-----------------|-------------|--------|----------|------------------|--------------|--------------|--------------|
|          |             | •           |         |             |       |             |            |       |                 |             |        |          |                  |              | زانس ,       | اورا         |
| <u>ت</u> | امضای لیس   |             |         |             |       |             |            |       |                 | -           |        | صبحانه   | وعدہ غذایی :     | 📃 فردا       | 1396/04/20   | ;            |
|          | تاريخ امضاء | امضاء كننده | توضيحات | تاريخ تغيير | تغييز | تعداد شمراه | رژیم همراه | همراه | رژیم بیمار      | تشخيص       | تخت    | اتاق     | نام,             | نام خانوادگی | کد پذیرش     |              |
|          |             |             |         |             |       | 0           |            |       | -               | -           | تخت 70 | سالن     | محمد اقا         | نجارزاده     | 179731       | 1            |
|          |             |             |         |             |       | 0           |            |       | گاواز پر پتاسیم | -           | نخت 09 | وارد 2   | محمدمهدى         | ابراهیمی     | 186451       | ł            |
|          |             |             |         |             |       | 0           |            |       | اولسري          | -           | نخت 63 | سالن     | مرتضى            | سـرانجام     | 192590       | J            |
|          |             |             |         |             |       | 0           |            |       | گاواز پر پناسیم |             | تخت 54 | سالن     | مژگان            | شهرابی       | 195531       | 1            |
|          |             |             |         |             |       | 0           |            |       | -               | -           | تخت 64 | سالن …   | محمدصادق         | وردى         | 196456       | j.           |
|          |             |             |         |             |       | 0           |            |       | -               | -           | تخت 69 | سالن …   | حسين             | میری         | 196918       | J            |
|          |             |             |         |             |       | 0           |            |       | معمولى          | -           | تخت 72 | سالن     | نوزاد دختر       | امینی        | 197632       | 1            |
|          |             |             |         |             |       | 0           |            |       | -               | •           | تخت 11 | وارد 2   | محمدامين         | بهرامی       | 197724       | ŧ            |
|          |             |             |         |             |       | 0           |            |       | -               | -           | تخت 12 | وارد 2   | محمد             | منصوری       | 197896       | i i          |
|          |             |             |         |             |       | 0           |            |       |                 |             | نخت 08 | وارد 2   | پيام,            | امانی دہ گلی | 197907       | 4            |
|          |             | -           |         |             |       | 0           |            |       |                 |             | نخت 05 | وارد 1   | نبى              | جعفرى        | 198420       | 1            |
|          |             |             |         |             |       | 0           |            |       | -               |             | تخت /0 | وارد 1   | شير احمد         | کاظمی        | 198538       | 4            |
|          |             | -           |         |             |       | U           |            |       | -               |             | تحت 02 | وارد 1   | محمد على         | مراد         | 198729       | 4            |
|          |             |             |         |             |       |             |            |       |                 |             |        |          | لف               | – محمد اذ    | تارزاده      | <del>ب</del> |
|          |             |             |         |             |       |             |            | -     | -               | م بیمار : 0 | ເບິ່ງ  | 0        | ; ijg            | 17           | ىرش: 9731    | پذی          |
|          |             |             |         |             |       |             |            | -     | -               | يخيص : 0    | تش     | 0        | <b>نت 70</b> قد: | تخت تغخ      | 141 :        | i d          |
|          |             |             |         |             |       |             |            |       |                 | فيحات :     | توة    | 0 :      | . تعداد          | -            | نمراه : 0    | ھ            |
| X,       |             |             |         |             |       |             |            |       |                 |             |        |          |                  |              | - tri de ali |              |

برای هر بیمار رژیم مخصوص به آن را از قسـمت پایین انتخاب کرده و 🚩 را بزنید. پس از تکمیل تمامی موارد، لیسـت را امضـا کنید. در صورتی که برای برخی بیماران رژیم غذایی تنظیم نکرده باشید پیغام زیر نمایش داده می شود:

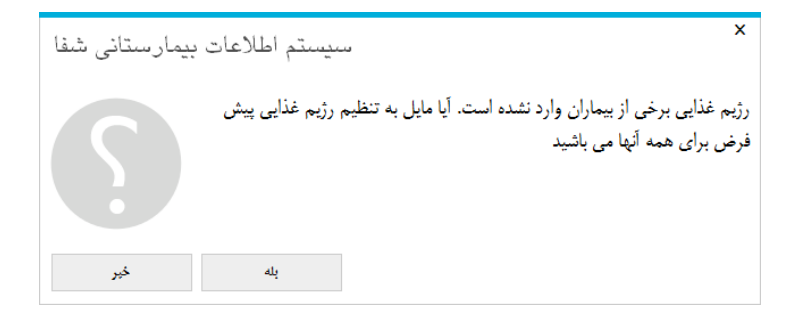

با تایید این پیغام درخواست ها به واحد تغذیه ار سال می شود. پس از آن واحد تغذیه با تایید درخواست مذکور ، بر اساس رژیم و تشخیص بیمار غذای وی را به بخش تحویل می دهد. با ورود به برنامه تغذیه ، صفحه زیر باز می شود :

|         | ະ ວັບງໄດ້ | 1396/04/20 | ا مطر وعده غذایی: | alla       | . E. A  | -     |                 | يخش:  | Arda 22    | المركال رزر |       | -                |         |              | <b>(</b> _ |
|---------|-----------|------------|-------------------|------------|---------|-------|-----------------|-------|------------|-------------|-------|------------------|---------|--------------|------------|
| نغذيه   |           | 1330/04/20 |                   | صبعانه     | • المدر |       | ممدى •          |       | 22 9000    | اوررائش     |       | •                |         |              | 7          |
|         | تائيد     | کد پذیرش   | نام خانوادگی      | نام اتاق   | تخت     | تشخيص | رژیم بیمار      | همراه | رژیم همراه | تعداد همراه | تغيير | تاريخ تغيير      | توضيحات | امضاء كننده  | تاريخ امضا |
| ىت غذا  |           | 179731     | نجارزاده          | محمد اقا   | تخت 70  | -     | -               |       | -          | 0           |       | 14:33 1396/04/20 |         | شىركت تيراژە | 396/04/20  |
|         |           | 186451     | ابراهیمی          | محمدمهدى   | تخت 09  | -     | گاواز پر پتاسیم |       | -          | 0           |       | 14:33 1396/04/20 |         | شـرکت تیراژه | 396/04/20  |
|         |           | 192590     | سرانجام           | مرتضى      | نخت 63  | -     | اولسري          |       |            | 0           |       | 14:33 1396/04/20 |         | شىركت تيراژە | 396/04/20  |
| ه غذایی |           | 195531     | شهرابی            | مژگان      | تخت 54  | -     | گاواز پر پناسیم |       | -          | 0           |       | 14:33 1396/04/20 |         | شرکت تیراژه  | 396/04/20  |
|         |           | 196456     | وردى              | محمدصادق   | تخت 64  | -     | -               |       | -          | 0           |       | 14:33 1396/04/20 |         | شرکت تیراژه  | 396/04/20  |
|         |           | 196918     | میری              | حسين       | تخت 69  | -     | -               |       |            | 0           |       | 14:33 1396/04/20 |         | شىركت تيراژە | 396/04/20  |
|         |           | 197632     | امینی             | نوزاد دختر | تخت 72  | -     | معمولى          |       |            | 0           |       | 14:33 1396/04/20 |         | شـرکت تیراژه | 396/04/20  |
|         |           | 197724     | بهرامی            | محمدامين   | تخت 11  | -     | -               |       | -          | 0           |       | 14:33 1396/04/20 |         | شـرکت تیراژه | 396/04/20  |
|         |           | 197896     | منصورى            | 0505       | تخت 12  | -     | -               |       |            | 0           |       | 14:33 1396/04/20 |         | شرکت تیراژه  | 396/04/20  |
|         |           | 197907     | امانی دہ گلی      | بيام       | تخت 08  | -     | -               |       | -          | 0           |       |                  |         | شـرکت تیراژه | 396/04/20  |
|         |           | 198420     | جعفرى             | نېنې       | تخت 05  | -     | -               |       | -          | 0           |       | 14:33 1396/04/20 |         | شرکت تیراژه  | 396/04/20  |
|         |           | 198538     | کاظمی             | شير احمد   | تخت 07  | -     | -               |       | -          | 0           |       | 14:33 1396/04/20 |         | شرکت تیراژه  | 396/04/20  |
|         |           | 198729     | مراد              | محمد على   | تخت 02  |       |                 |       |            | 0           |       | 14:33 1396/04/20 |         | شرکت تیراژه  | 396/04/20  |
|         |           | 198761     | محمدى             | محسن       | تخت 13  | -     | -               |       |            | 0           |       | 14:33 1396/04/20 |         | شرکت تیراژه  | 396/04/20  |
|         |           | 198767     | لاجوردى           | على اكبر   | تخت 04  | -     | -               |       |            | 0           |       | 14:33 1396/04/20 |         | شرکت تیراژه  | 396/04/20  |
|         |           | 198812     | وفائى             | ميلاد      | تخت /1  | -     | -               |       | -          | 0           |       | 14:33 1396/04/20 |         | شرکت تیراژه  | 396/04/20  |
|         |           | 198820     | مهرابادی ارانی    | امیرحسین   | تخت 20  | -     | -               |       |            | 0           |       | 14:33 1396/04/20 |         | شرکت تیراژه  | 396/04/20  |
|         |           | 198825     | هاشمی فینی        | حسين       | تخت 06  | -     | -               |       | -          | 0           |       | 14:33 1396/04/20 |         | شـرکت تیراژه | 396/04/20  |
|         |           | 198826     | ریانی نژاد        | امیرعباس   | نجت 16  | -     | -               |       |            | U           |       | 14:33 1396/04/20 |         | شركت تيرازه  | 396/04/20  |

شما در این صفحه جدولی را مشاهده می نمایید که بر ا ساس نام بخش و نام وعده غذایی که انتخاب نموده اید ، لیست بیماران همان بخش نمایش داده می شود. در این جدول رژیم غذایی ثبت شده ، تشخیص بیماری و شماره اتاق و تخت وی را مشاهده می نمایید. همچنین میتوانید گزارش لیست غذایی بیماران را از طریق برنامه دریافت نمایید. در زیر به توضیح نحوه عملکرد برنامه و تایید رژیم و ثبت غذا برای بیماران می پردازیم .

## ارائه غذای بیماران

همانطور که مشاهده می نمایید در بالای صفحه چندین آیتم مشاهده می نمایید. همانند زیر :

در ابتدا نام بخش و نام وعده غذایی مورد نظر را انتخاب نمایید. در قسمت تاریخ بصورت پیش فرض تاریخ امروز در نظر گرفته شده است . در صورتی که می خواهید تاریخ دیگری را مشاهده نمایید از این قسمت تاریخ مورد نظر را تنظیم نمایید .در صورتی که می خواهید نوع رژیم و وضیت درخواست را تغییر دهید از همین قسمت پایین تنطیمات لازم را انجام دهید . با انجام عملیات فوق ، لیست بیماران متناسب با تنظیمات شما نمایش داده می شود .

همانطور که مشاهده می نمایید این صفحه شامل چندین ستون می با شد. در کنار کد پذیرش هر بیمار شکل 🛄 را مشاهده می نمایید . تا زمانی که این قسمت تیک نخورده باشد ، به این معناست که هنوز شما برای بیمار غذایی ارائه نداده اید. در ستون همراه ، در صورتی که از طرف بخش برای بیماران درخوا ست غذای همراه وارد شده با شد ، این قسمت تیک می خورد . در ستون تغییر در صورتی که پس از ثبت رژیم غذا برای بیمار و ار سال به واحد تغذیه ، برای بیماری رژیم غذایی تغییر پیدا کند این ستون تیک زده می شود و تاریخ آخرین تغییر در ستون تاریخ تغییر قابل مشاهده است.

برای ثبت غذا برای بیمار بصورت زیر عمل می کنیم :

ابتدا شما می بایست روزانه لیست غذایی قابل ارائه در بیمارستان را بر اساس نوع رژیم ، در قسمت <sup>برنامه غذایی</sup> تکمیل نمایید. باانتخاب این آیتم صفحه زیر باز می شود :

| - [كاربر كنونى: شـركت تيراژه] - بهشتى كاشان - سيستم اطلاعات بيمارستانى شـغا - نگارش 8.5 [نسخه: 8.5،6399.28280] | ?                                                             | ✿_ ㄹ ④        |
|----------------------------------------------------------------------------------------------------|---------------------------------------------------------------|---------------|
|                                                                                                    | غذا 💼 جاب 🔹 🛄 گزارش   🥼 درخواست از انبار 🔅 بیکریندی           | 晨 ارائه گروهی |
|                                                                                                    |                                                               | تغذيه         |
|                                                                                                    | رور • سەشنبە ◄ • • • • سەشنبە • • • • سەشنبە                  | -             |
|                                                                                                    | است.<br>پیپره خیارجاکه شکر دیایتی<br>سیره خیارجاکه شکر دیایتی | ليست غذا      |
|                                                                                                    | ی بنیر+ دردو+ چای+ سدر دیابتی<br>ینیر+ چای+ شکر دیابتی        |               |
|                                                                                                    | ا تست<br>یند + گردو                                           | برنامه غذايبي |
|                                                                                                    | 📃 جوجه+برنج                                                   |               |
|                                                                                                    |                                                               |               |
|                                                                                                    | 🗖 عدسی                                                        |               |
|                                                                                                    | 🔲 نیمرو حا                                                    |               |
|                                                                                                    | 📃 خوراک لوبیا                                                 |               |
|                                                                                                    |                                                               |               |
|                                                                                                    |                                                               |               |
|                                                                                                    |                                                               |               |
|                                                                                                    |                                                               |               |
|                                                                                                    |                                                               |               |
|                                                                                                    |                                                               |               |
|                                                                                                    |                                                               |               |
|                                                                                                    |                                                               |               |
|                                                                                                    |                                                               |               |
|                                                                                                    |                                                               |               |
|                                                                                                    |                                                               |               |
|                                                                                                    |                                                               |               |
|                                                                                                    |                                                               |               |
|                                                                                                    |                                                               |               |
|                                                                                                    |                                                               |               |

در قسمت تاریخ بطور پیش فرض تاریخ امروز نمایش داده می شود. نوع رژیم مورد نظر را انتخاب نمایید و سپس دکمه نمایش مجدد را بزنید . در پایین صفحه بر اساس وعده های غذایی ۶ قسمت وجود دارد : صبحانه ، پیش وعده صبح ، ناهار ، پیش وعده ناهار ، شام و پیش وعده شام . در هر وعده غذایی شما می بایست بر اساس نوع رژیم انتخابی ، غذای آن وعده را انتخاب نمایید و دکمه ذخیره هر قسمت را بزنید.

دقت نمایید لیست غذاهایی را که در این قسمت ها مشاهده می نمایید میتوانید در قسمت <sup>لیست غذا</sup> مشاهده نمایید . با انتخاب این آیتم صفحه زیر باز می شود :

|                                                                                                    | - 8 3        | ? \$                                             | - [کاربر کنونی: شیرک | (ه) - بهشتی کاشان - سیستم اطلاعات بیمارستانی شقا - نگارش 8.5 (نسخه: ا |
|----------------------------------------------------------------------------------------------------|--------------|--------------------------------------------------|----------------------|-----------------------------------------------------------------------|
| الم دون الم الم الم الم الم الم الم الم الم الم                                                                                                    | 📒 ارائه گرو، | یی غذا 름 چاب 🗕 📶 گزارش ا 🥼 درخواست از انبار 🧔 یا |                      |                                                                       |
| فران     فران     فران       السناء     فران     فران     فران       السناء     فران     فران     فران </th <th>تغذيه</th> <th>وعده غذابی : صبحانه</th> <th></th> <th></th>                                                                                                    | تغذيه        | وعده غذابی : صبحانه                              |                      |                                                                       |
| اليس عنا المراكبة المراكبة ا                           |              | عنوان                                            | قيمت                 | مايه التقاوت                                                          |
| اسبر فرود : دام شر ریاین (باین استر)     000000000000000000000000000000000000                                                                                                    | ليست غذا     | ینیر+ خیار+چای+ شکر دیابتی                       | 4000                 | 0                                                                     |
| ۱۰۰۰ ۲۰۰۰ ۲۰۰۰ ۲۰۰۰ ۲۰۰۰ ۲۰۰۰ ۲۰۰۰ ۲۰۰۰                                                                                                    |              | ینیر+ گردو+ چای+ شکر دیابتی                      | 4000                 | 0                                                                     |
| ست است است است است است است است است است ا                                                                                                    |              | ینیر+ چای+ شکر دیابتی                            | 5000                 | 0                                                                     |
| سر + گرد ق     0000     0       سر + گرد ق     0000     0       سر + گرد ق     0000     0       سر + گرد ق     0000     0       عدسی     000     0000     0       سر + گرد ق     0000     0000     0       سر + گرد ق     0     0     0       سر + گرد ق     0     0     0       سر + گرد ق     0     0     0       سر + گرد ق     0     0     0       سر + گرد ق     0     0     0                                                                                                    | بامه غذایی   | تست                                              | 1000                 | 0                                                                     |
| دوهایات     000000000000000000000000000000000000                                                                                                    |              | ينير + گردو                                      | 2000                 | 0                                                                     |
| اوما 00000 0   عدیسی 00000 0000   مورد حان 0 0   دوراد نوبا 00000 0                                                                                                    |              | جوجه+ يرنج                                       | 7000                 | 0                                                                     |
| عدسي 000 001<br>بوندينگ<br>دوراد نوبا<br>دوراد نوبا                                                                                                    |              | لوبيا                                            | 12000                | 0                                                                     |
| بودیست<br>سود عالی<br>دوراک اوپیا<br>کوارک اوپیا                                                                                                    |              | عدسی                                             | 4000                 | 100                                                                   |
| سونویا 0 سونویا<br>جوال اوپا<br>کانانانا ( ماریک اوپا ) ( ماریک اوپا ) ( ماریک او |              | نون تست                                          | 700                  | 100                                                                   |
|                                                                                                    |              | نیمرو حا                                         | 0                    | 0                                                                     |
|                                                                                                    |              | خورات لوبيا                                      | 50000                | U                                                                     |
|                                                                                                    |              |                                                  |                      |                                                                       |
|                                                                                                    |              |                                                  |                      |                                                                       |
|                                                                                                    |              |                                                  |                      |                                                                       |
|                                                                                                    |              |                                                  |                      |                                                                       |
|                                                                                                    |              |                                                  |                      |                                                                       |
|                                                                                                    |              |                                                  |                      |                                                                       |
|                                                                                                    |              |                                                  |                      |                                                                       |
|                                                                                                    |              |                                                  |                      |                                                                       |
|                                                                                                    |              |                                                  |                      |                                                                       |
|                                                                                                    |              |                                                  |                      |                                                                       |
|                                                                                                    |              |                                                  |                      |                                                                       |
|                                                                                                    |              |                                                  |                      |                                                                       |
|                                                                                                    |              | عنوان غذا : پنیر+ خیار+چاګ+ شکر دیابتی           |                      |                                                                       |

در این قسمت همانطور که گفته شد می توانید غذای جدید برای هر وعده تعریف نمایید و یا وعده غذایی انتخاب شده را تغییر دهید و یا حذف کنید. 🔲 را بزنید اطلاعات خواسته شده را وارد کرده و ذخیره کنید.

پس از تعیین غذاهای روزانه ، دکمه <del>ے ا<sup>رانه گروهی <sup>غذا</sup></del> را بزنید تا برای تمامی بیماران غذای روز ارائه شــود . بااین عمل در کنار نام هر بیمار شکل 🗹 را مشاهده می نمایید.</del></sup>

در صورت نیاز به تغییر غذای بیمار آن را اعمال نمایید . در صورتی که میخواهید غذای همراه برای بیمار وارد نمایید ، آیتم 🗵 <sup>همراه</sup> را انتخاب نمایید و غذای وی را انتخاب نمایید و دکمه ذخیره را بزنید.

با استفاده از آیتم 🖶 می توانید از لیست بیماران بخش انتخابی و یا تمامی بخش ها چاپ بگیرید.